## ウィルあいち情報ライブラリー パスワード発行マニュアル

利用状況の照会には「利用カード番号」と「パスワードの発行」が必要です。 初めての方は、ログインの前に、ご自身で設定するパスワードを発行してください。 パスワードをお忘れの方も、新規にパスワードを発行してください。

## パスワードの新規発行

1-1【パスワードの新規発行】

①ウィルあいち情報ライブラリーホームページへアクセス

https://www.will.pref.aichi.jp/jyoholibrary/

またはウィルあいちで検索して、トップページ左の「情報ライブラリー」バナーをクリック。

| ウィルあいち 愛知県女性総合センター 男女共  | 同参画社会をめざして 愛知県名古屋市                                            |
|-------------------------|---------------------------------------------------------------|
|                         | ■メール 開サイトマップ → English → サービス基準 → 文字サイズ 小 中 大 ○ Coogle®カスタム検索 |
| HOME ウィルあいちとは           | 交通案内 年間カレンダー レストラン Q&A お問い合わせ                                 |
| 施設の利用・空き状況              | a <u>ホーム</u> > 病報ライブラリー                                       |
| 新着資料·所載図書検索<br>情報ライブラリー | 情報ライブラリー                                                      |
| □ 利用者のページ               |                                                               |
| ■ 情報ライブラリー利用案内          | 男女共同参画社会の実現や女性に関するさまざまな問題への対応のために、図書・雑                        |
| ∑ 資料検索                  | 誌・行政資料・視聴覚資料などの資料を収集し、閲覧、貸出、レファレンスを行っています。                    |
| ▶ 新著資料                  | 資料検索                                                          |
| ▶ 所蔵雑誌一覧                | フリーワード検索: 検索 検索                                               |
| ▶ 新著資料案内「あらかると」         | ウィルあいち情報ライブラリー所蔵の資料を探すことができます。<br>                            |
|                         |                                                               |

②ページを下へスクロールして、「利用状況照会」欄の「<u>パスワード新規発行・お忘れの方は</u> <u>こちら</u>」のリンクをクリック。

| 利用状況照会               |                          |
|----------------------|--------------------------|
| 貸出や予約の状況確認<br>ができます。 | 3、貸出延長、パスワード変更、メールアドレス登録 |
| 利用カード番号:             |                          |
| パスワード:               | ログイン                     |
| パスワード新規発行・           | お忘れの方はこちら                |
| Webマニュアル             | - フル(鉱相磁に 赤田 亡わたさ)       |

| ③新規パスワード発行画       | 面で、以下の 3 項目を入力し、送信ボタンをクリック。   |
|-------------------|-------------------------------|
| 利用カード番号           | (利用カード表面のバーコード下の、0から始まる7桁の数字) |
| <u>登録してある電話番号</u> | (ハイフン不要)                      |
| <u>生年月日</u>       | (西暦で入力。必ず年/月/日とし、/ で区切る)      |

| 🔒 新規パスワード      | 発行                |                         |
|----------------|-------------------|-------------------------|
| ▲ トップ / 新規パスワー | -ド発行              |                         |
| 利用券番号、電話番号、    | 生年月日を入力してください。    |                         |
| 利用カード番号        | 利用カード番号 例:0300903 |                         |
| 電話番号           | 電話番号 例:0529622510 | ──   いずれも<br>──   半角で入力 |
| 生年月日           | 生年月日 例:1999/01/01 |                         |
|                | 送信クリア             |                         |

エラー表示が出るときは、数字の入力誤り、電話番号が利用カード作成時にご登録いた だいた番号と異なっている、生年月日の入力が間違っているなどの可能性があります。

入力例をご覧になり、再度お試しください。

※うまくいかないときは、情報ライブラリーの開業時間中に、電話でお問い合わせ ください。

④設定したいパスワードを【半角英数字6文字以上】で自由入力し、登録をクリック。

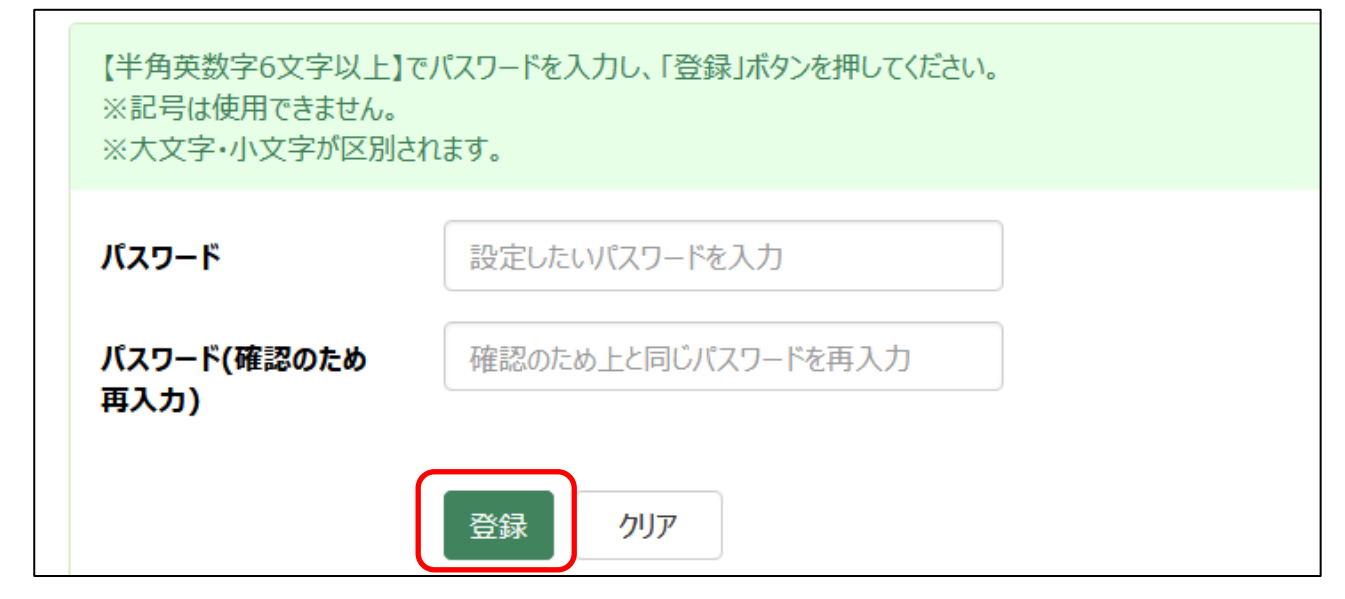

⑤下の画面に進んだら、パスワードの登録は完了です。

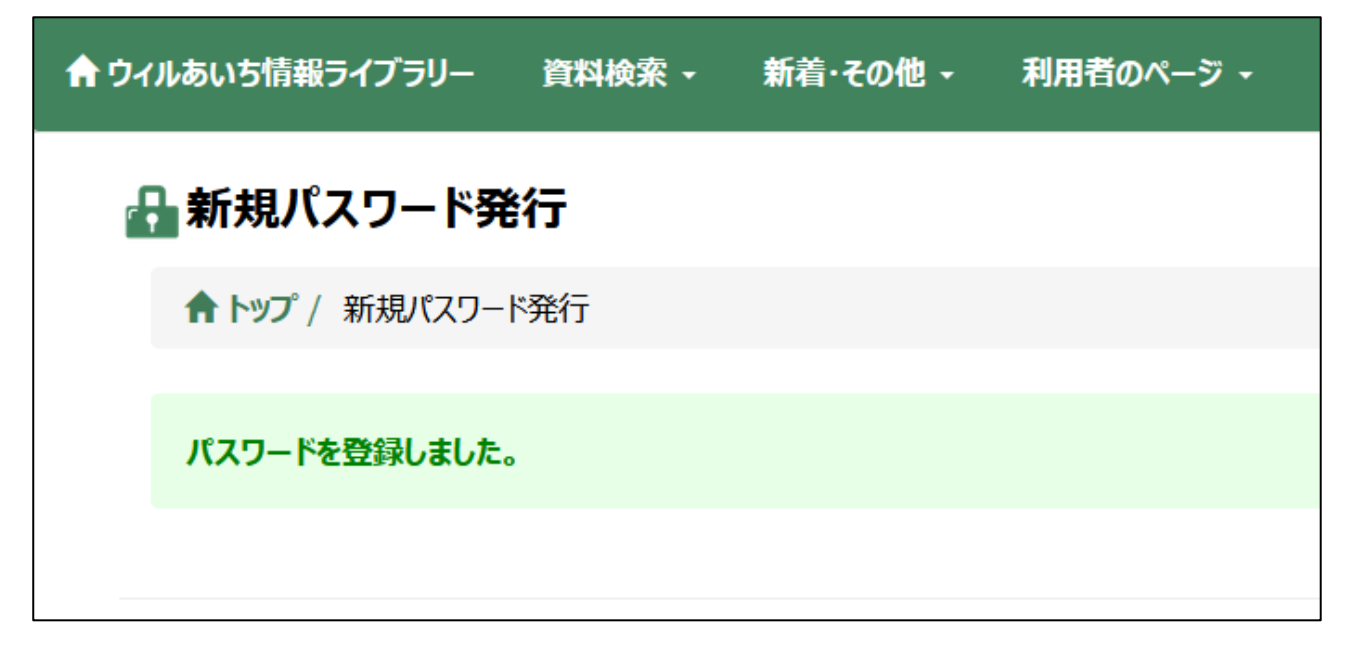

1-2【パスワードの再発行】パスワードがわからないとき →1-1【初期パスワード発行】の手順でパスワードを再発行してください。

## パスワードの変更

①ウィルあいち情報ライブラリーホームページへアクセス

https://www.will.pref.aichi.jp/jyoholibrary/

またはウィルあいちで検索して、トップページ左の「情報ライブラリー」バナーをクリック。

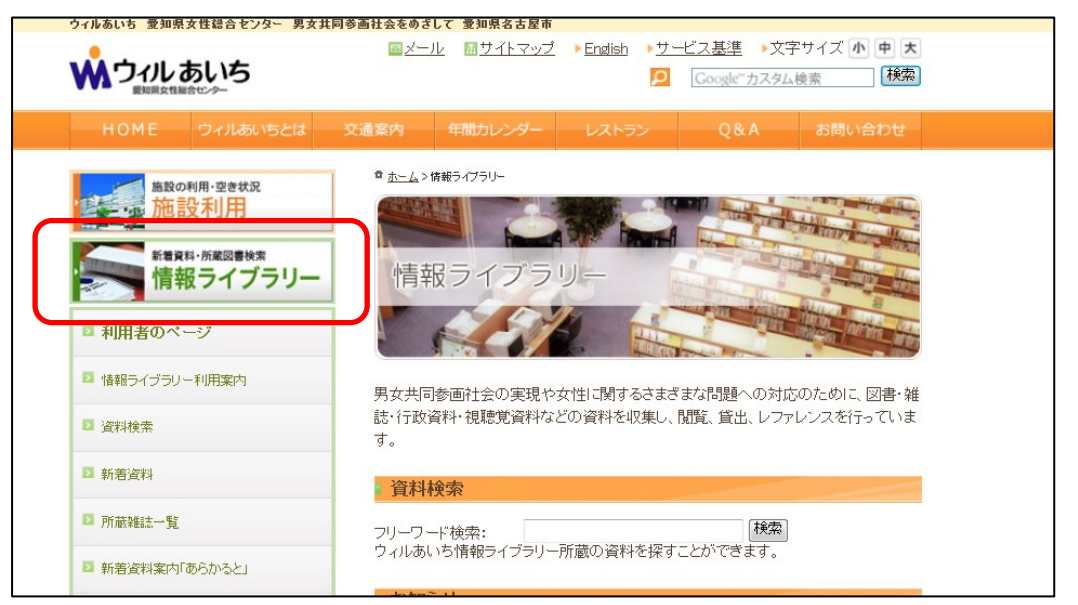

②ページを下へスクロールして、「利用状況照会」欄の「利用カード番号」と「パスワード」を入 カし、ログインをクリック。

| 利用状況照会                                       |
|----------------------------------------------|
| 貸出や予約の状況確認、貸出延長、パスワード変更、メールアドレス登録<br>ができます。  |
| 利用カード番号:                                     |
| パスワード: ログイン                                  |
| パスワード新規発行・お忘れの方はこちら                          |
| Webマニュアル                                     |
| <u>パスワード関連マニュアル(新規発行・変更・忘れた方)</u>            |
| <u>予約マニュアル</u><br><u>貸出延長マニュアル</u> (PDFファイル) |

③利用者のページ▼からパスワード変更をクリック

| <b>倉</b> ウィルあいち情報ライブラリー 資料検索 → 新着・その他 → | 利用者のページ ▼ |
|-----------------------------------------|-----------|
|                                         | 貸出·予約照会   |
| 利用カード: xxxxxxx                          | パスワード変更   |
| ♠ トップ / 貸出・予約照会                         | メールアドレス登録 |
|                                         | 新規パスワード発行 |
| 賞出 7 予約 7 予約取消 0                        |           |

④新しく設定したいパスワードを【半角英数字6文字以上】で入力し、登録をクリック

| 古いパスワード                | 古ぃパスワード            |  |
|------------------------|--------------------|--|
| 新しいパスワード               | 新しいパスワード           |  |
| 新しいパスワード(確認<br>のため再入力) | 新しいパスワード(確認のため再入力) |  |

⑤下の画面へ進んだら、パスワードの変更は完了です。

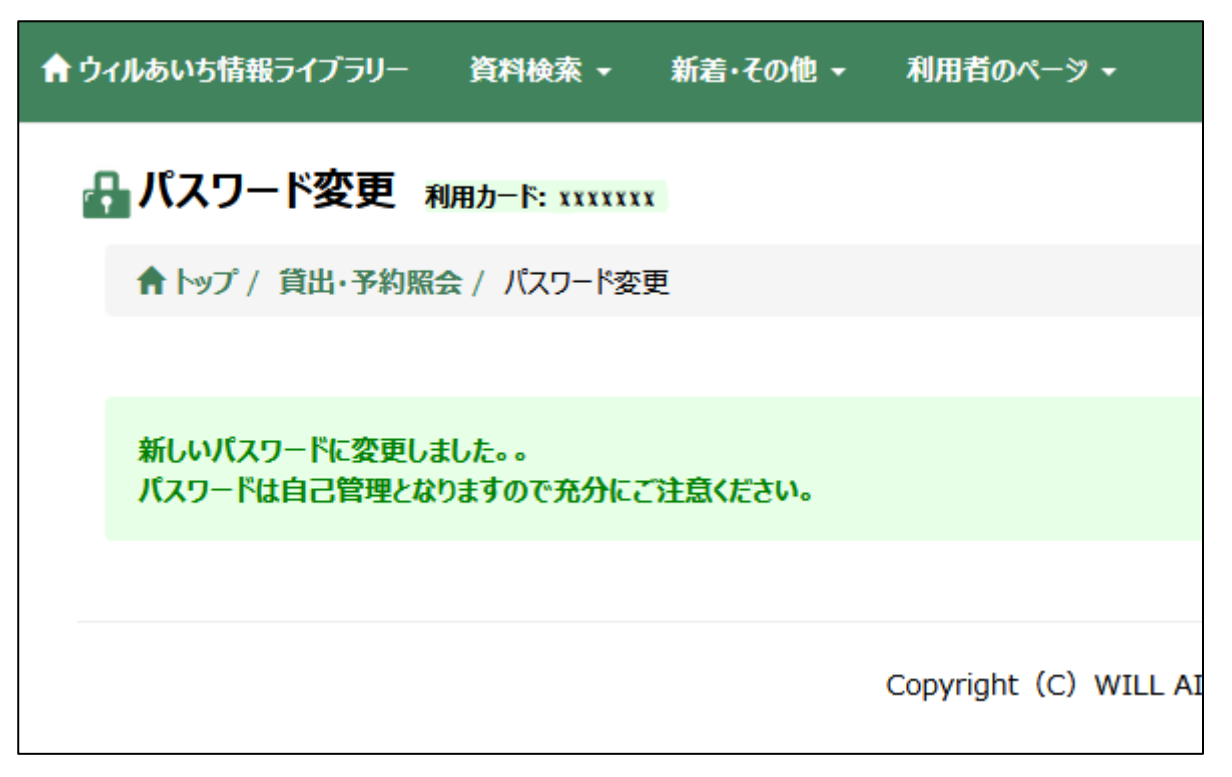

※パスワードはメモを取る、スクリーンショットを撮るなどして、自己管理をしてください。 ※情報ライブラリーでは、パスワードの照会は行っておりません。

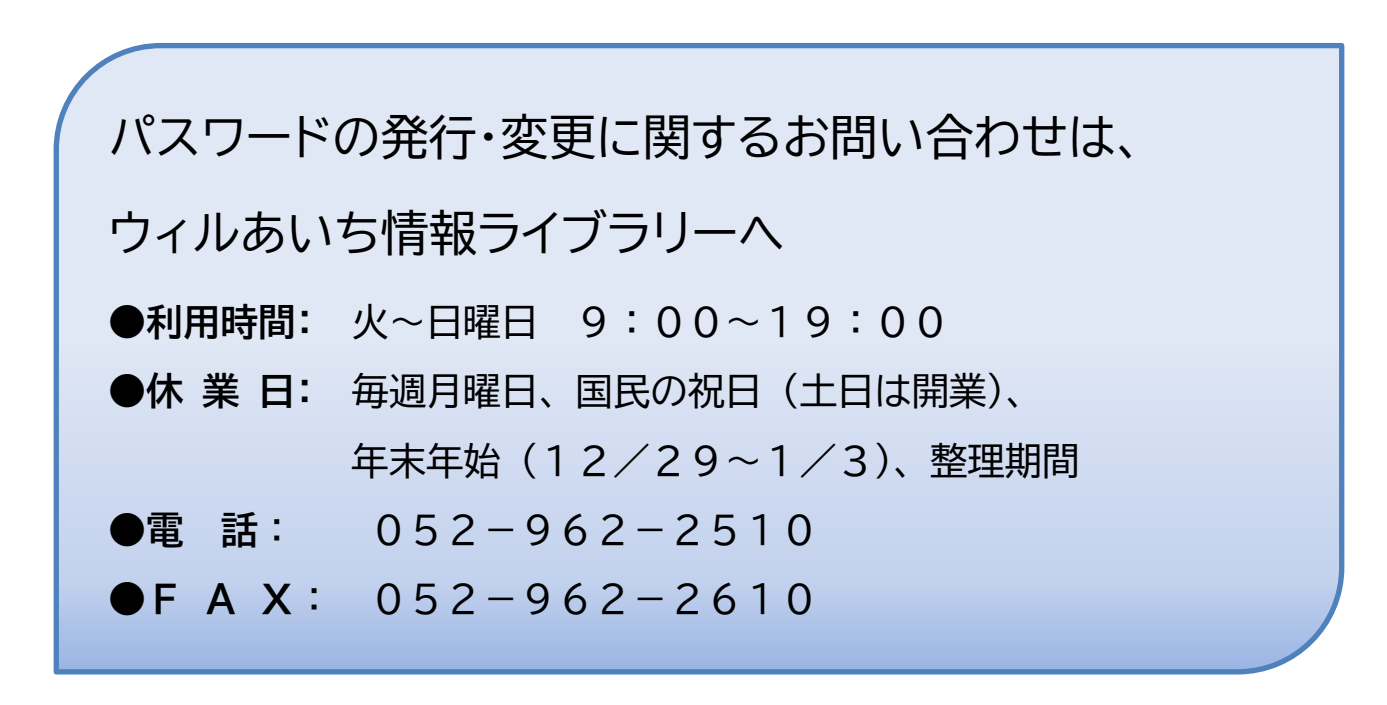